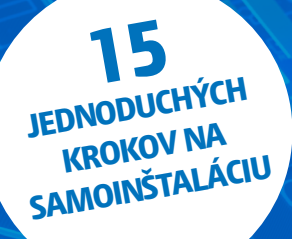

## INŠTALAČNÝ MANUÁL DIGI WI-FI ROUTER ZTE II

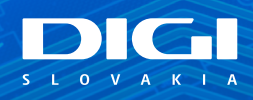

### OBSAH

Príslušenstvo

- Postup inštalácie
- Pripojenie do siete
- Pripojenie počítača k internetu (Wi-Fi)

# PRÍSLUŠENSTVO

1x Wi-Fi router

1x napájací adaptér, čierna farba 1x počítačový LAN kábel RJ-45, žltá farba 2x telefónny kábel RJ-11, sivá farba

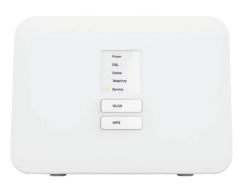

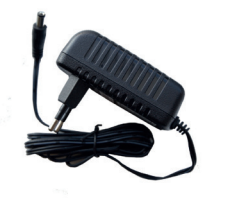

1x Wi-Fi router

1x napájací adaptér, čierna farba

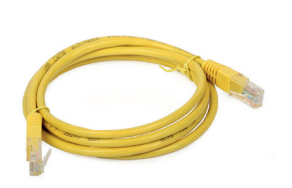

1x počítačový LAN kábel RJ-45, žltá farba

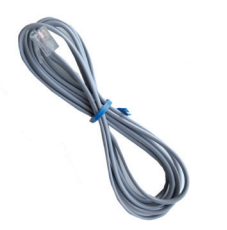

2x telefónny kábel RJ-11, sivá farba

## INŠTALAČNÝ MANUÁL DIGI WI-FI ROUTER ZTE II

Vážený zákazník, práve držíte v rukách manuál na inštaláciu vášho DIGI routera. Obsahuje jednoduchý postup, ako aktivujete router a budete môcť využívať pripojenie na internet. **Prosíme, postupujte podľa jednotlivých bodov a nepreskakujte ich.** 

# **POSTUP INŠTALÁCIE**

### **PRIPOJENIE DO SIETE**

- Prepojte čierny napájací adaptér s routerom. Jeden koniec zasunte do čierneho otvoru označeného POWER a druhý koniec do vašej elektrickej zásuvky.
- Pomocou sivého kábla prepojte router s bielou zásuvkou, ktorú vám predtým pripravil technik. Jeden koniec zasuňte do bielej zásuvky a druhý koniec do sivého otvoru DSL, ako je označené na obrázku.

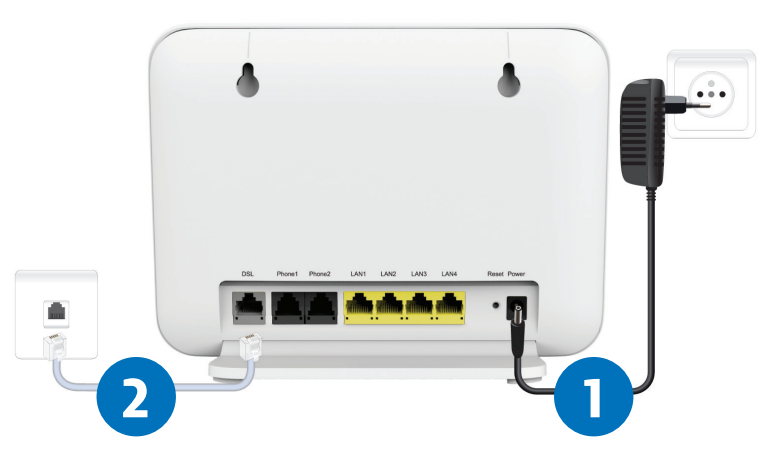

3

### **PRIPOJENIE POČÍTAČA NA INTERNET (WI-FI)**

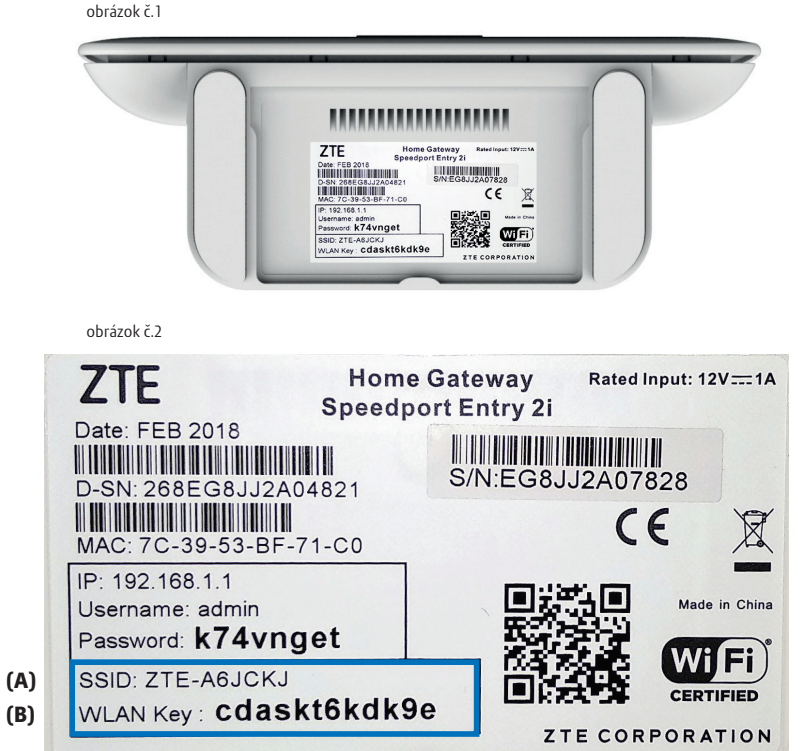

(B)

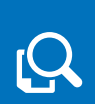

• Na spodnej strane DIGI routra je na štítku uvedené prednastavené prístupové meno vašej bezdrôtovej Wi-Fi (SSID) siete začínajúcej sa slovom ZTE- a šiestimi znakmi ZTE-xxxxxx, na obrázku č. 2 označené ako (A).

Prednastavené heslo do vašej Wi-Fi siete (WLAN Key) je uvedené hneď pod menom Wi-Fi siete (SSID) ako 12 znakov za dvojbodkou. Príklad hesla na obrázku: cdaskt6kdk9e na obrázku č. 2 označené ako (B).

- 3. Vyhľadajte vo vašom počítači Wi-Fi siete. Ikona Wi-Fi siete 🕼 sa nachádza v pravom dolnom rohu vašej obrazovky (OS Windows). Kliknite na ňu.
- 4. Kliknite na ZTE-xxxxxxx (xxxxxx znázorňujú kombináciu znakov a číslic. každý router má inú kombináciu, v našom príklade je to ZTE-A6JCKJ). zadajte klúč zabezpečenia WLAN Kev (v našom prípade je to cdaskt6kdk9e). Kľúč zabezpečenia aj názov siete sú uvedené na spodnej strane vášho routera (obrázok na str. 4).

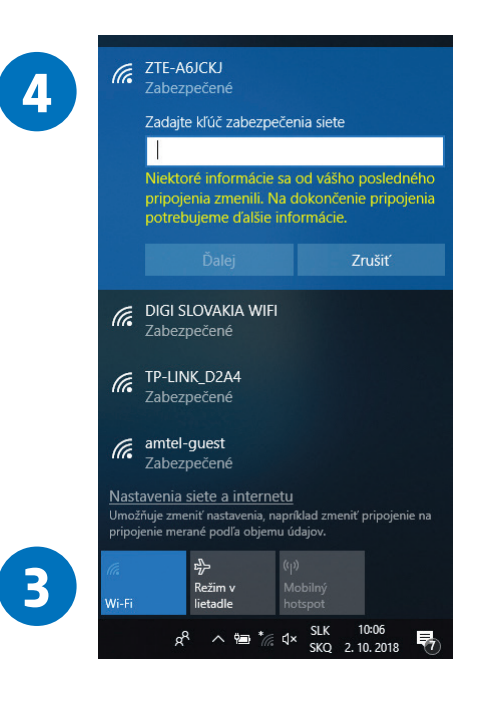

- 5. Po prepojení na Wi-Fi si na vašom počítači otvorte internetový prehliadač
- (napr. Google Chrome, Mozilla Firefox, Internet Explorer, Opera, Microsoft Edge...).
- 6. Po otvorení prehliadača napíšte do horného riadka adresu 192.168.1.1 a stlačte ENTER.

2

:

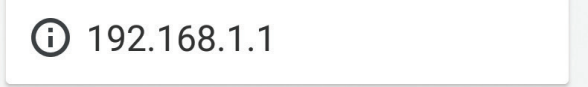

- 7. Zobrazí sa vám prihlasovacia stránka routera, zadajte **Meno používateľa** (Username) a **Heslo** (Password), ktoré nájdete na štítku na spodnej časti routera, na obrázku č. 3 označené ako (C) a (D).
- 8. Kliknite na Prihlásiť sa.

|         | Domov                   | Internet                                              | Lokálna sieť                 | VoIP            | Správa                |
|---------|-------------------------|-------------------------------------------------------|------------------------------|-----------------|-----------------------|
|         |                         |                                                       | Vitajte v Speedport Entry 2i | . Prihláste sa. |                       |
|         |                         | Kde sa nachádza heslo za<br>Zabudli ste heslo zariade | niadenia?<br>nia?            |                 |                       |
|         | 7                       | Informácie o stave<br>Meno používateľa                |                              |                 |                       |
|         |                         | Heslo                                                 | Zobraziť znaky               |                 |                       |
|         |                         |                                                       |                              | Prihlásiť       | 8                     |
| obrázok | č. 3                    |                                                       |                              |                 |                       |
| Z       | TE                      | e.                                                    | Home Gat                     | eway            | Rated Input: 12V===1/ |
| Da      | ate: FEB 20             | 18                                                    |                              |                 |                       |
|         |                         |                                                       | S S                          | /N·EG8.L        |                       |
|         | SN: 268EG<br>AC: 7C-39- | 68JJ2A0482                                            | 21                           | 11.20000        | <b>(E</b>             |
| IP      | : 192.168.1             | .1                                                    |                              |                 |                       |
| Us      | sername: a              | dmin                                                  |                              |                 | Made in China         |
| Pa      | assword: <b>k</b>       | 74vnget                                               |                              | - 223           |                       |
|         | SID: ZTE-A              | 6JCKJ                                                 |                              | 1 me            |                       |
| S       |                         |                                                       |                              |                 |                       |

9. Po správnom zadaní mena používateľa a hesla ste sa dostali na stránku routera.
 10. Kliknite na položku Internet.

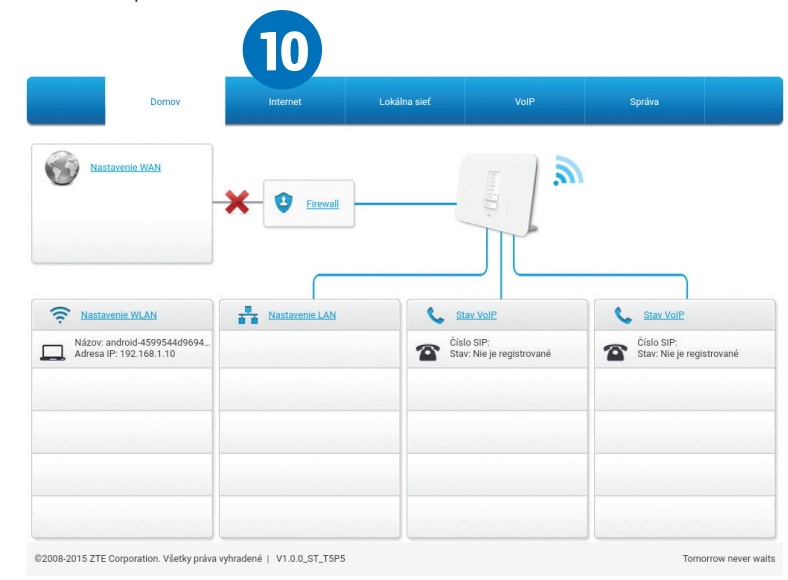

### 11. Následne kliknite na položku WAN.

| ZTE                 |                                            |                                  |      | Odhlásenie <b>Slovensky</b>   E |  |  |
|---------------------|--------------------------------------------|----------------------------------|------|---------------------------------|--|--|
|                     | Domov Internet                             | Lokálna sieť                     | VolP | Správa                          |  |  |
| Stav                | DSL                                        |                                  |      |                                 |  |  |
| WAN                 |                                            |                                  |      |                                 |  |  |
| Zabezpečenie        | Informácie o stránke                       |                                  |      |                                 |  |  |
| Rodičovská kontrola | Táto stránka zobrazuje stav DSL.           | Táto stránka zobrazuje stav DSL. |      |                                 |  |  |
| DDNS                | <ul> <li>Informácie o linke DSL</li> </ul> |                                  |      |                                 |  |  |
| Rozosielanie        | Stav linky                                 | Žiadna linka                     |      |                                 |  |  |
|                     | Typ modulácie                              | N/A                              |      |                                 |  |  |
|                     | Aktuálna rýchlosť (hore/dole)              | 0/0 kbps                         |      |                                 |  |  |
|                     | Dosiahnuteľná rýchlosť (hore/d             | lole) 0/0 kbps                   |      |                                 |  |  |
|                     | Šumové rozpätie (hore/dol                  |                                  |      |                                 |  |  |
|                     | Útim vedenia (hore/dole)                   | 0/0 dB                           |      |                                 |  |  |
|                     | Výstupný výkon (hore/dole)                 | 0/0 dBm                          |      |                                 |  |  |
|                     | Dátová cesta (hore/dole)                   | N/A                              |      |                                 |  |  |
|                     | Hĺbka prekladania (hore/dole)              | 0/0                              |      |                                 |  |  |
|                     | Oneskorenie prekladania (hore              | /dole) 0/0 ms                    |      |                                 |  |  |
|                     | INP (hore/dole)                            | 0/0 symboly                      |      |                                 |  |  |

#### 12. Kliknite na položku HSI-ATM.

| Don               | nov                    | Internet                            | Lokálna sieť                        |      | Správa |        |
|-------------------|------------------------|-------------------------------------|-------------------------------------|------|--------|--------|
| av                | Informa<br>Táto stránk | ácie o stránk<br>a slúži na konfigu | e<br>ráciu parametrov spojenia WAN. | и.   |        |        |
| AN<br>bezpečenie  | ▼ Pripo                | ojenie WAN                          |                                     |      |        |        |
| dičovská kontrola | ▼ HSI-P                | ГМ                                  |                                     |      |        |        |
| zosielanie        | Meno                   | používateľa                         | h268n@zte                           |      |        |        |
|                   | PING                   |                                     |                                     |      |        |        |
|                   |                        |                                     |                                     |      | Použiť | Zrušiť |
| <b>17</b> -       |                        | ГМ                                  |                                     |      |        |        |
|                   | Meno                   | používateľa                         | h268n@zte                           | ← TE |        |        |
|                   | Heslo<br>PING          |                                     |                                     | · U  |        |        |
|                   |                        |                                     |                                     |      | Použiť | Zrušiť |

 V položke HSI-ATM vyplňte vaše prihlasovacie údaje, ktoré sú uvedené vo vašej zmluve: Meno používateľa a Heslo. (Túto zmluvu ste dostali pri prevzatí kuriérom.)
 Po správnom vpísaní mena a hesla kliknite na položku Použiť.

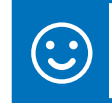

Po nastavení prihlasovacích údajov by ste mali byť úspešne pripojený.

**15.** Kliknutím na položku **Odhlásenie** (v pravom hornom rohu) sa úspešne odhlásite zo stránky routera.

ZTE Dothiásenie Slovensky | Englist

Funkčnosť internetu si môžete overiť po zadaní adresy www.digislovakia.sk

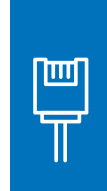

V prípade, ak máte záujem o inštaláciu cez pripojenie LAN káblom, pripojte jeden koniec LAN kábla (žltý kábel) do ktoréhokoľvek žltého otvoru ZTE routera označeného LAN1 až LAN4 a druhý koniec do sieťového portu vášho počítača. Následne si otvorte internetový prehliadač (napr. Google Chrome, Mozilla Firefox, Internet Explorer, Opera, Microsoft Edge...). Ďalej postupujte od kroku 6 na strane 6.

Sem si môžete napísať všetky vaše heslá a poznámky, aby ste ich mali na jednom mieste:

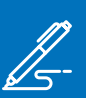

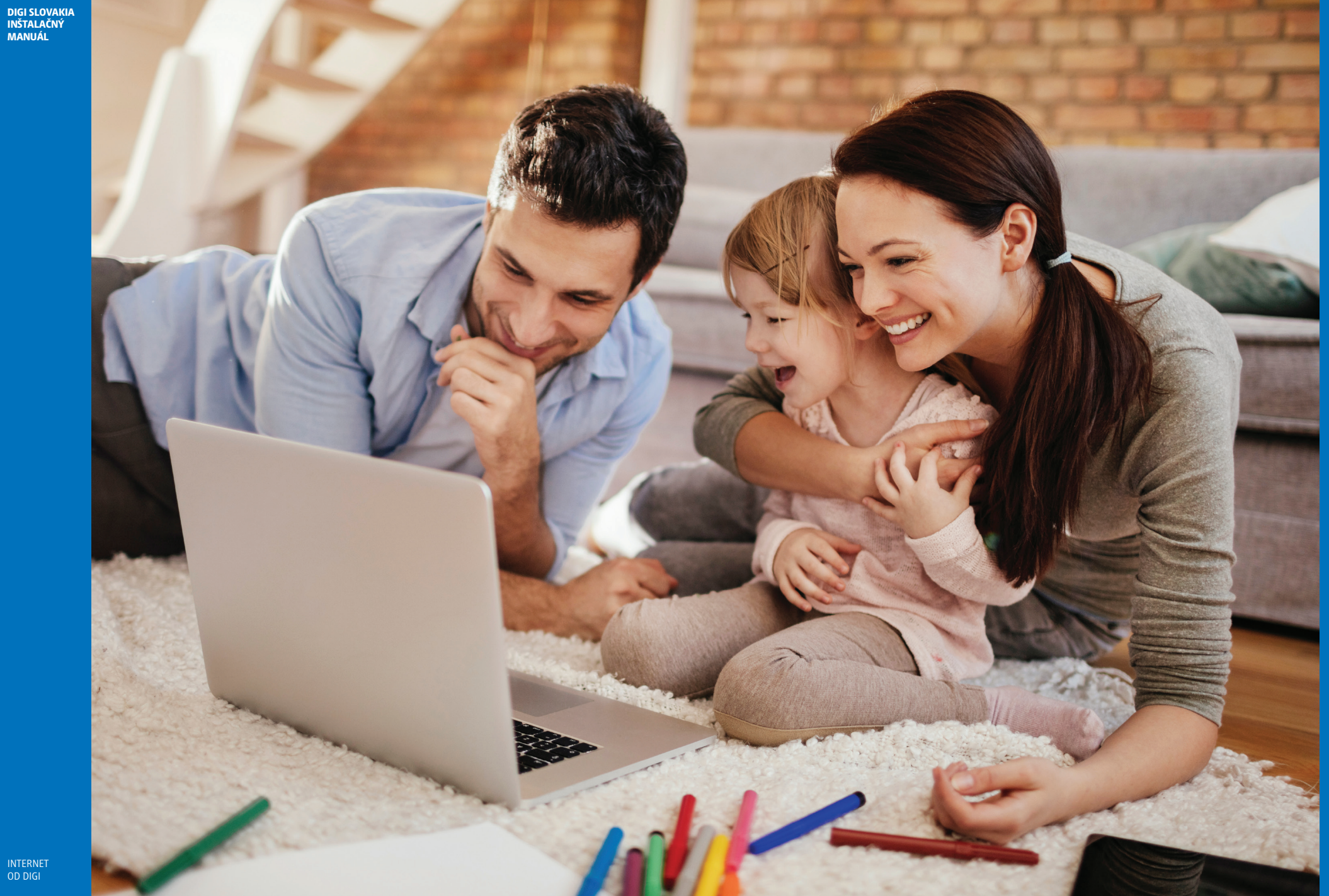

DIGI SLOVAKIA INŠTALAČNÝ MANUÁL

V PRÍPADE NEJASNOSTÍ KONTAKTUJTE ZÁKAZNÍCKU LINKU:

### 0850 211 112

#### VIAC INFORMÁCIÍ ZÍSKATE NA:

Internetovej adrese: **www.digislovakia.sk** E-mailovej adrese: **info@digislovakia.sk** Zákazníckej linke: **0850 211 112** Predajných miestach: **https://www.digislovakia.sk/kontakt** 

Podnik: **DIGI SLOVAKIA, s. r. o.**, so sídlom Röntgenova 26, 851 01 Bratislava, IČO: 35701722 Zapísaný v OR SR vedenom Okresným súdom Bratislava 1, odd.: Sro, vložka č.: 24813/B

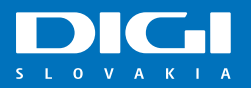